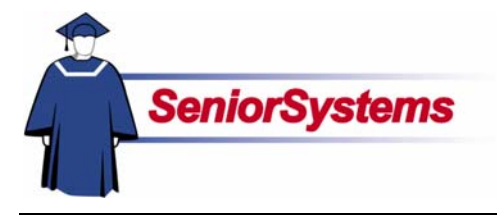

# Senior Admissions Office Release Bulletin

It is our pleasure to introduce you to the latest enhancements to the **Admissions Office**.

#### Deactivate Addresses from Address Tab in Inquiry/Applicant Maintenance

We have added a new button in the **Inquiry/Applicant Maintenance** Address tab: **Deactivate/Activate** which allows you to activate or deactivate an address by simply selecting the address in the table and then clicking this new button. The system automatically makes the change.

#### Swap E-Mail Address Positions in Address Maintenance

There is also a new button in the **Address Maintenance** Address tab: **Swap E-Mails**. This feature was added to easily allow you to swap e-mail addresses if they were entered incorrectly.

#### School Division Column Added to New Child Search Wizard

The New Child Search wizard in Quick Entry and Inquiry/Applicant Maintenance now includes a school division column. This will make the records easier to identify if you school has established multiple school divisions.

### New Application Fee and Amount fields in Inquiry/Applicant Maintenance

An **Application Fee Amount** and **Payment Type** fields have been added to the Checklist tab in **Inquiry/Applicant Maintenance**.

### Preferred Names Added to Family Tab in Financial Aid Maintenance

On the **Family tab** in **Financial Aid Maintenance** you are now able to see the preferred names of bother parents located below the Address area.

#### Inside

| General Changes                                                                    |                    |
|------------------------------------------------------------------------------------|--------------------|
| Deactivate Addresses                                                               |                    |
| from Address Tab in                                                                |                    |
| Inquiry/Applicant                                                                  |                    |
| Maintenance                                                                        | р. 2               |
| Swap E-Mail Address                                                                |                    |
| Positions in Address                                                               |                    |
| Maintenance                                                                        | р. 2               |
| Admissions<br>School Division Colum<br>Added to New Child<br>Search Wizard         | n<br>p. 3          |
| Financial Aid<br>Preferred Names Adde<br>Family Tab in Financia<br>Aid Maintenance | ed to<br>I<br>p. 4 |
|                                                                                    |                    |

## **General Changes**

### Deactivate Addresses from Address Tab in Inquiry/Applicant Maintenance

We have added a new button in the Inquiry/Applicant Maintenance Address tab: Deactivate/ Activate. Before this update, you had to edit a record to remove the checkmark from the Active checkbox (or vice versa). Now you can simply select the address in the table and then click this new button. The system will automatically make the change. You can see inactive checkboxes by removing the checkmark from the Active Only checkbox.

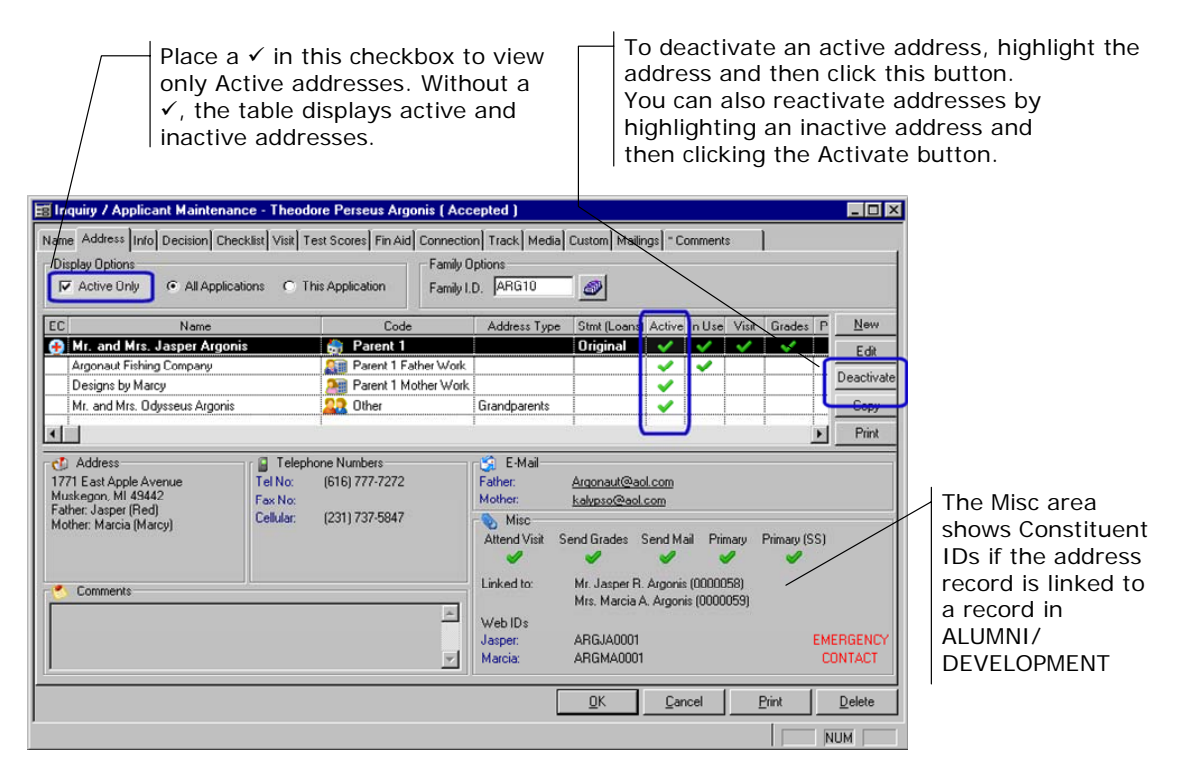

### Swap E-Mail Address Positions in Address Maintenance

There is a new button in the Address Maintenance Address tab: Swap E-Mails. This feature was added to allow you to easily swap the e-mail addresses if they were entered in the wrong field.

In our example, Adria's e-mail address is in the Name 1 position because she is the alumna and therefore the primary constituent, so her information is stored in the name 1 position in Constituent Maintenance. In REGISTRAR, however, we want to display her e-mail address in the Mother/Name 2 field.

| ather / Nam | e 1                 |               | - Mother /               | /Name 2               |     |                   | 1               |         |
|-------------|---------------------|---------------|--------------------------|-----------------------|-----|-------------------|-----------------|---------|
| itle 🛛      | Mr. 💌               |               | Title                    | Dr. 💌                 |     |                   |                 |         |
| irst 📑      | Troy                |               | First                    | Adria                 |     | -                 |                 |         |
| liddle F    | Paulo               |               | Middle                   | Helen                 |     | -                 |                 |         |
|             | Mala a F.F.         |               | Last                     | Michaeltr             |     |                   |                 |         |
| ast I       | Michaelidis         |               | Last                     | Michaelidis           |     |                   |                 |         |
| uffix       | <u> </u>            |               | Suffix                   | PhD 💌                 |     |                   |                 |         |
| referred    | Тгоу                | Address Main  | tenance - ( Mr. and D    | or. Troy P. Michaelid | s ) |                   |                 |         |
| elation     |                     | Parent/Guard  | fian Address General     | Comments]             |     |                   |                 |         |
| SN E        |                     | - Mailing Add | ress                     |                       |     | Telephone Numbe   | 15              |         |
| 514 I       |                     | Name          | Mr. and Dr. Troy P. Mich | naelidis              | _   |                   |                 | DNP     |
| Veb I.D. M  | ICTR0001            |               |                          |                       | DNP | Tel. No.          | (734) 622-8233  |         |
| ull Name    |                     | Line 1        | 530 South State Street   |                       | 2   | Fax No.           |                 |         |
| Mr. and Dr. | Troy P. Michaelidis | Line 2        |                          |                       | -   | -                 |                 | - c     |
|             |                     | Line 3        |                          |                       | -   |                   | <u></u>         | - F     |
|             |                     |               |                          |                       |     |                   | ·               |         |
|             |                     | City/St/Zip   | Ann Arbor                | IMI                   |     |                   |                 | - 20    |
| u           |                     | Country       | USA 💌                    | Region Great Lake     |     |                   | 1               |         |
|             |                     | Sort Key      | MICHAELIDIS, ADRIA T     | TROY                  |     | E-Mails           |                 |         |
|             |                     | Reporting     | Ann Arbor                |                       |     | Father / Name 1 E | Mail            |         |
|             |                     | Lity/Town     |                          |                       |     | Jadriam@aoi.com   |                 |         |
|             |                     |               |                          |                       |     | Send House        | ehold E-Mails   |         |
|             |                     | Bill Codes    | 100                      | Courd Grades          |     |                   | Swap E-M        |         |
|             |                     | A/R Ori       | ginal 💌                  | renu urdues           |     | Mother / Name 2 E | Mail            | <u></u> |
|             |                     | Loans         | × 17                     |                       |     | Sand House        | abold F.Maile   |         |
|             |                     | []            |                          | ateria visit          |     | Jer Send House    | STICIU E MIGIIS |         |

### Admissions

### School Division Column Added to New Child Search Wizard

The New Child Search wizard in Quick Entry and Inquiry/Applicant Maintenance now includes a school division column, shown below. This will make applicant records easier to identify if you school has established multiple school divisions.

| E | Find Inquiry / Applicant            |              |           |              |           |                   | _ 🗆 ×          |
|---|-------------------------------------|--------------|-----------|--------------|-----------|-------------------|----------------|
| Γ | Select Inquiry / Applicant you wish | n to use:    |           |              |           |                   |                |
| L | Name                                | Adm Yr       | Grade     | School       | Status    | Address           | City           |
| L | Julie Darlene Benz                  | 2006         | 9         | Upper School | Applicant | 210 Spring Street | Charleston     |
| L |                                     |              |           |              | J         |                   |                |
| L |                                     |              |           |              |           |                   |                |
| L |                                     |              |           |              |           |                   |                |
| L |                                     |              |           |              |           |                   |                |
| L |                                     |              |           |              |           |                   |                |
| L | <u>।</u>                            |              |           | •            |           |                   | ▶              |
| L | The Inquiry / Applicant is not li:  | sted here, n | nust be n | ew           |           |                   |                |
| L |                                     |              |           |              |           |                   |                |
|   |                                     |              |           |              | << Prev   | Next>> Finish     | <u>U</u> ancel |
| 1 |                                     |              |           |              |           |                   | NUM            |

### Application Fee and Amount fields Added in Inquiry/Applicant Maintenance

An Application Fee Amount and Payment Type fields have been added to the Checklist tab in Inquiry/Applicant Maintenance, as shown below.

| Inquiry / Applicant Mainter                                                                                     | nance - Th                      | eodore Pers     | eus Argonis ( Accep                                | oted )                                  |               |                                    |                 | _ 0 2  |
|----------------------------------------------------------------------------------------------------|---------------------------------|-----------------|----------------------------------------------------|-----------------------------------------|---------------|------------------------------------|-----------------|--------|
| Name Address Info Decision                                                                                      | Checklist Vi                    | sit Test Score: | Fin Aid Connection                                 | Track M                                 | edia Custom   | Mailings * Comments                |                 |        |
| Inquity<br>Date 01-02-2007 Inquity St<br>Inquity T<br>Catalog/App. Sent Video<br>Follow-Up Letter/Sent Follow-U | tatus follow<br>ype Telepi<br>p | up              | Applicant<br>Application<br>App Fee P<br>App Fee V | Rec'd (<br>ec'd (<br>/aived By<br>Label | 11-03-2007    | Application Type<br>50.00 Pmt Type | Legacy<br>Check | ×<br>× |
| Checklists<br>This Applicant belongs to the fo                                                                  | llowing chec                    | sklist groups:  | Select Groups No                                   | checklist g                             | roups assigne | d. (Default checklist ite          | ms only)        |        |
| Checklist Item                                                                                                  |                                 | Activity Date   | Letter                                             |                                         | Print Date    | Notes                              | :               | Req.   |
| Physical Form                                                                                                   | <b>T</b>                        | 01-29-2007      | Physical Form                                      | <b>N</b>                                | 01-30-2007    |                                    |                 |        |
| Transcript                                                                                                    | A                               | 01-18-2007      | Transcript                                         | R                                       | 01-19-2007    |                                    |                 | R      |
| Interests Questionnaire                                                                                         |                                 |                 |                                                    |                                         |               |                                    |                 |        |
| Teacher Recommendation                                                                                          | <b>T</b>                        | 02-02-2007      | Recommend                                          | ব                                       | 02-05-2007    | Mrs. Smith - JFK High              | School          |        |
|                                                                                                    |                                 |                 |                                                    |                                         |               |                                    |                 |        |
|                                                                                                    |                                 |                 |                                                    |                                         |               |                                    |                 |        |
|                                                                                                    |                                 |                 |                                                    |                                         |               |                                    |                 |        |
|                                                                                                    |                                 |                 |                                                    |                                         | <u>0</u> K    | Cancel                             | Print           | Delete |
|                                                                                                    |                                 |                 |                                                    |                                         |               |                                    |                 | NUM    |

### **Financial Aid**

### Preferred Names Added to Family Tab in Financial Aid Maintenance

On the Family tab in Financial Aid Maintenance you are now able to see the preferred names of bother parents located below the Address area, as shown below.

| Financial Aid Maintenance-[Mr. and                                                                                  | d Mrs. Jasper Argonis - Pendir                                         | ng) 💶 🗖                                                             |  |  |  |
|----------------------------------------------------------------------------------------------------|------------------------------------------------------------------------|---------------------------------------------------------------------|--|--|--|
| Family Children Checklist Letters Custom Comments                                                                   |                                                                        |                                                                     |  |  |  |
| Address Mr. and Mrs. Jasper Argonis<br>1771 East Apple Avenue<br>Muskegon, MI 49442<br>Father: Red<br>Mother: Marcy | Telephone Numbers<br>Home (616) 777-7272<br>Fax F. Work (616) 755-3535 | M. Work [231] 737-5847<br>Other 2 [231] Other 3                     |  |  |  |
| P1 P2<br>Status<br>Family ID ARG10<br>Year 2003<br>Status Perdina                                                   | Parent Information<br>Appl. Recd                                       | Total Income 70,000.00<br>Effective Income 45,000.00                |  |  |  |
| Appl. Type Returning  FA Letter Loan Information                                                                    | No. of Parents 0<br>No. of Working 0<br>Parents 0                      | Est. Parent Cont 5.000.00 Apply<br>Parent Offer Amt. 2,000.00 Apply |  |  |  |
| Sent Date                                                                                                    | No. of Children 0<br>Batings                                           | Unmet Need 6.000.00 Decision Date                                   |  |  |  |
|                                                                                                    |                                                                        | <u>D</u> K <u>C</u> ancel <u>D</u> elete                            |  |  |  |
|                                                                                                    |                                                                        | NUM                                                                 |  |  |  |